## Supprimer votre compte Studium du iPad

a. Ouvrir l'application « StudiUM mobile »

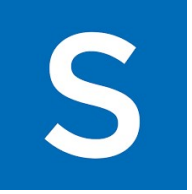

b. Cliquer sur les préférences en bas à gauche

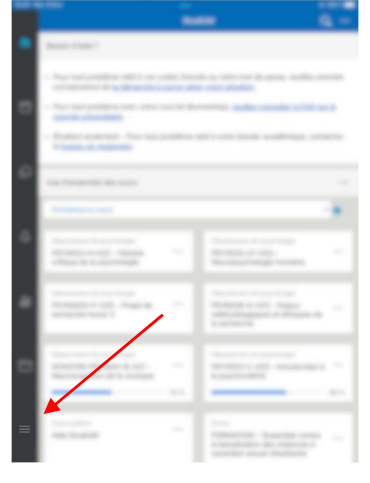

c. Sélectionner « Changer de plateforme »

| • | 4 | New Sylveria<br>Sector |   |
|---|---|------------------------|---|
| _ |   |                        |   |
| - |   | The self.              |   |
|   |   | -                      |   |
|   | 1 |                        |   |
| 9 | Ð | Changer de plateforme  | > |
|   | - | Repair Arrest          |   |
|   |   |                        |   |

**d.** Sélectionner le crayon en haut à droite et cliquer ensuite sur la poubelle pour supprimer votre compte du iPad

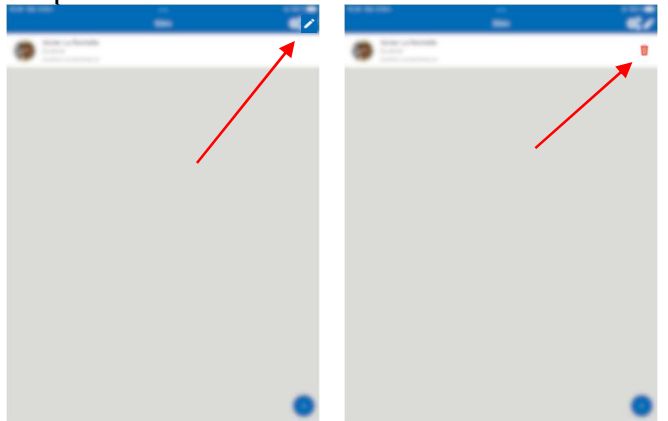